【SCHOOLCAST (LINE 配信システム)の受信設定手順書】(保護者様操作)

多摩市立多摩第二小学校 校長 吉田 正行

学校情報配信システム(新システム)への登録について、以下のとおりお知らせいたします。 学校からのお知らせは、今後、多摩市の公式ラインから送ります。市からのお知らせと同じ形式で情報が発信されます。学校からのお知らせを見落とさないようご注意ください。なお、今回のシステムでは、学校からの情報発信のみで、保護者からの書き込みはできません。ご承知おきください。

【設定手順】

1 LINE で「多摩市役所」公式アカウントを検索し、「友達登録」をして「トーク」を押す。

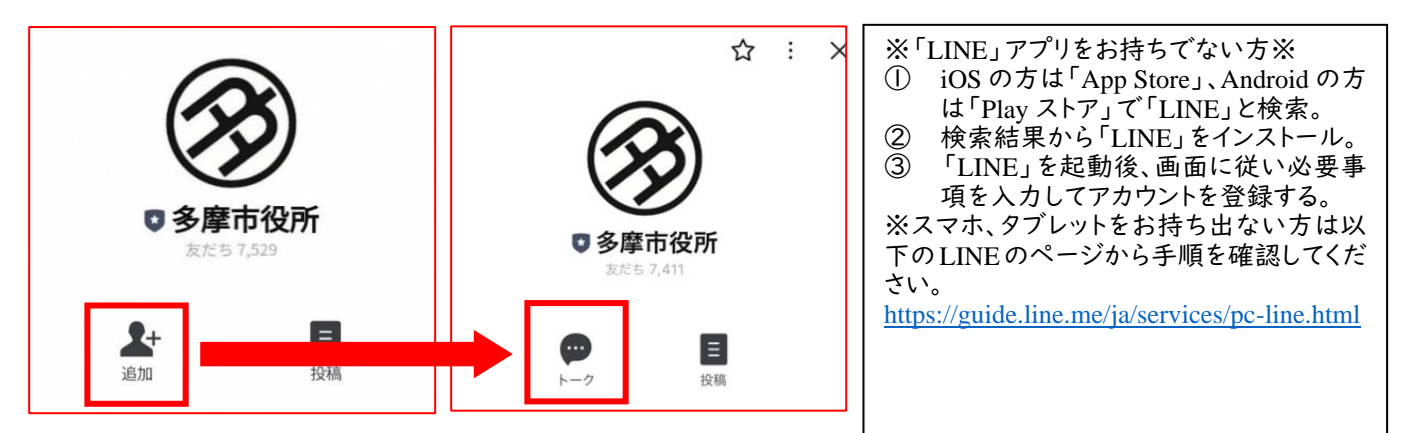

2 トーク画面で「多摩市学校連絡網」と入力し、自動応答された「多摩市学校連絡網」のリンクを押す。LINE ログイン認証画面が表示されるので、「許可する」をタップします

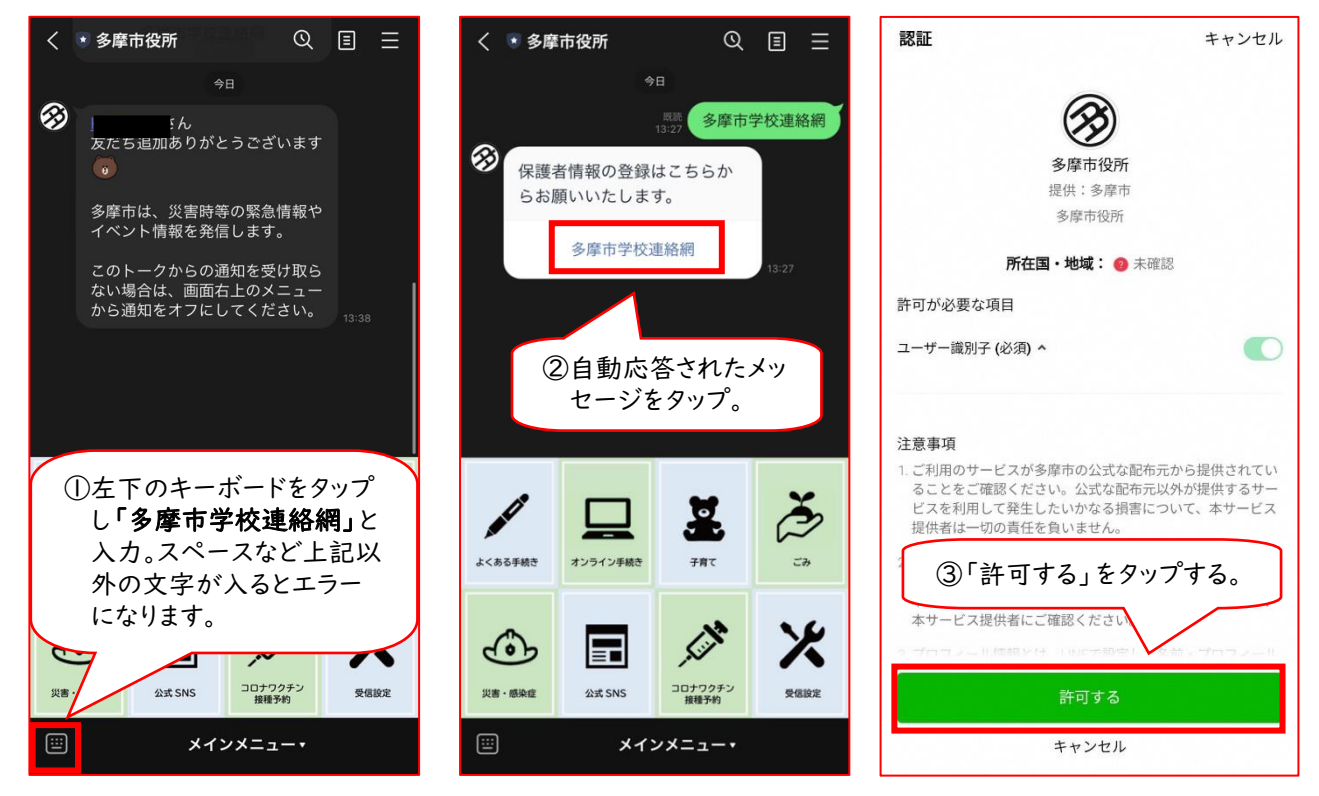

3 各項目を入力し、最後に「送信する」を押します。入力時は全角、半角などにご注意ください。 「認証コード」は後日メールでお送りします。(学年ごとに違います) 各項目が正しく入力できていると、裏面のような画面が表示され、登録完了です。

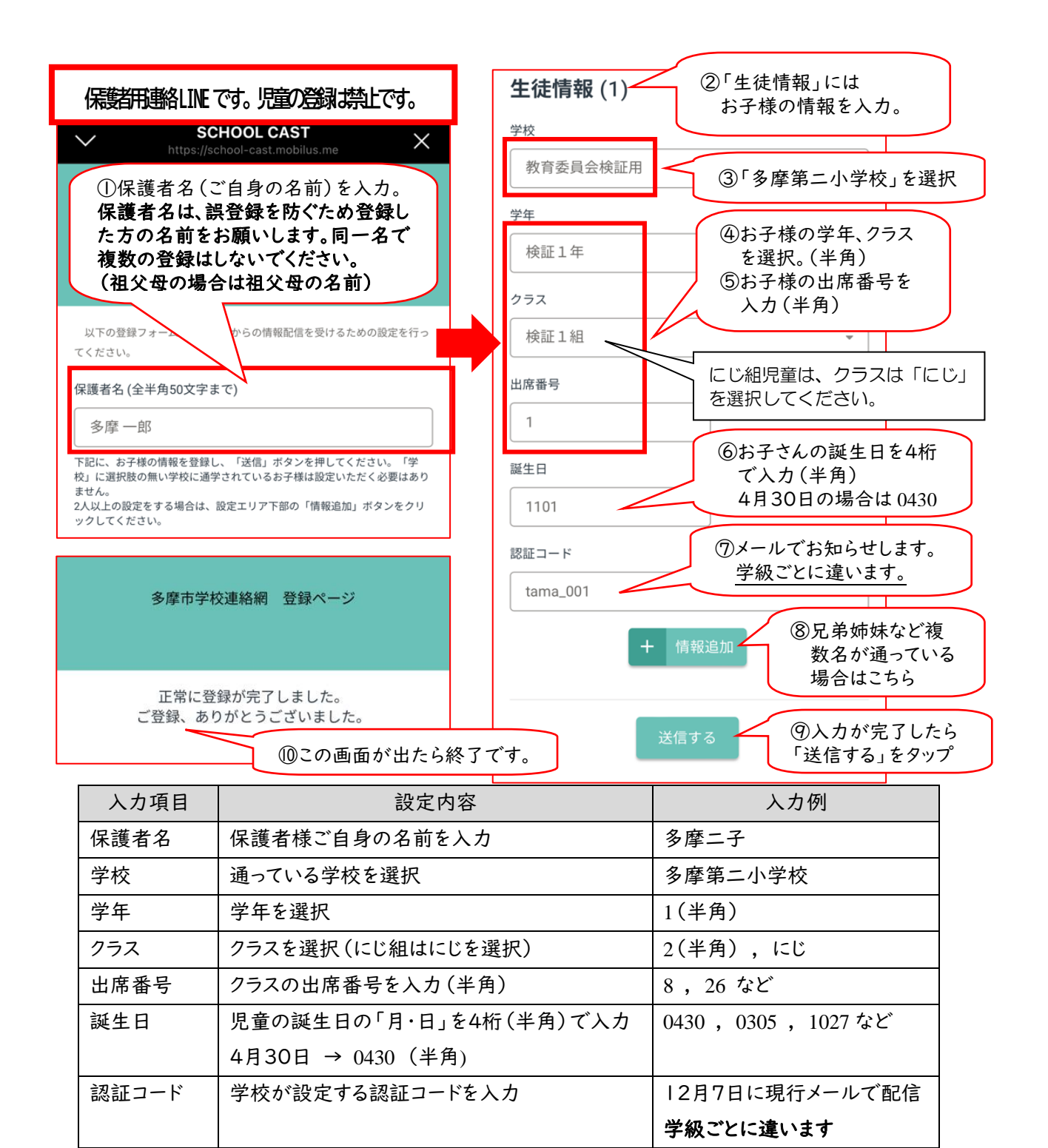

※現行メール配信が届いていない方は、認証コードをお教えしますので、副校長までお問い合わせ ください。

<u>※出席番号が分からない方は、担任までお問い合わせください。</u>

※LINE をインストールしたくない等、個々の事情がある方は、副校長までお問い合わせください。

※利用者が登録した情報は LINE(株)ではなく、情報配信システムを開発する別の国内サービス提供会社である モビルス株式会社が国内サーバで厳重に管理しております。多摩市との契約においても、秘密保持や目的外使 用の禁止など、個人情報の保護に関する規定を定めています。

12月18日(日)までに登録をお願いします。 配信テストは12月20日(火)です。 【問合せ先】 多摩市立多摩第二小学校 副校長 丸山 雅孝 ☎ 042-375-7051